## Zmena sadzby DPH

# Postupy tu uvedené sa vykonávajú po uzávierke MSkladu 12/2024. Postupy tu uvedené sú platné pre program MSklad 1.54 a novší. **Je nevyhnutné pred zásahom vykonať zálohu dát!**

Od **1.1.2025** sa mení sadzba DPH na vybraných druhoch potravín. Zoznam potravín, ktorých sa táto zmena týka, nájdete tu:

https://www.podnikajte.sk/dan-z-pridanej-hodnoty/sadzby-dph-2025

# OBSAH

Zmena sadzby DPH v skladových kartách Postup vykonania zmeny DPH v skladových kartách.

Kontrola správne vyplnených sadzieb v skladových kartách

Postup kontroly správne vyplnenej sadzby DPH v skladových kartách.

### Zmena sadzby DPH

1. Vstúpime do tabuľky Skladové karty . V hornom menu nad tabuľkou zvolíme funkciu:

#### Rôzne – Zmena sadzby DPH

Zobrazí sa formulár pre hromadnú zmenu DPH.

Zadáme nové sadzby DPH – k pôvodnej sadzbe DPH 10,00 zadáme 5,00 a k pôvodnej sadzbe

DPH 20,00 zadáme **19,00**. Následne zadáme obdobie pre zmenu sadzby DPH v príjemkách a výdajkách od **01.01.2025**. Zmeny uložíme pomocou tlačítka **OK**.

| at Zmena sadzieb DPH                                                                                                    | X                    |  |  |  |  |
|----------------------------------------------------------------------------------------------------|----------------------|--|--|--|--|
| Doporučenie: Pred spustením funkcie si prečítajte návod. Pred spustením funkcia je vhodné vytvoriť zálohu<br>Pozor: Nespúšťajte funkciu opakovane v rovnakom období.                                                                                                    | ı dát.               |  |  |  |  |
| Funkcia slúži na hromadnú zmenu výšky sadzieb DPH. Funkcia sa nedá použiť pre presunutie vybraných skladových kariet do inej sadzby<br>DPH.<br>Funkcia nerešpektuje prípadne nastavený filter, zmena bude vykonaná pre všetky skladové karty. Táto funkcia sa spúšťa až po uzavretí |                      |  |  |  |  |
| mesiaca, v ktorom ešte platili staré sadzby DPH. Nespúšťaite túto funkciu, ak ešte nemáte zapísané všetka dáta patriace do starého                                                                                                    |                      |  |  |  |  |
| K pôvodnej hodnote sadzby DPH zapíšte novú hodnotu.                                                                                                    |                      |  |  |  |  |
| Pôvodná sadzba DPHNová sadzba DPH                                                                                                    | zapíšte novú hodnotu |  |  |  |  |
| 0,00 0.00 Pôvodná fin.norma Nová fin.norr                                                                                                    | ma ^                 |  |  |  |  |
| 10,00 5,00 0,00                                                                                                    | 0,00                 |  |  |  |  |
| • 20,00 19,00                                                                                                    |                      |  |  |  |  |
|                                                                                                    |                      |  |  |  |  |
| K pôvodnej účtovnej špecifikácii zapíšte novú špecifikáciu                                                                                                    |                      |  |  |  |  |
| Pôvodný úč. špec. Nová úč. špec.                                                                                                    |                      |  |  |  |  |
| 11200 11200                                                                                                    |                      |  |  |  |  |
|                                                                                                    | ~                    |  |  |  |  |
|                                                                                                    | >                    |  |  |  |  |
| )bdobie pre zmenu sadzby DPH v príjemke a výdajke: 01.01.2025 🕎                                                                                                    |                      |  |  |  |  |
| <u>O</u> K <u>S</u> torno                                                                                                    |                      |  |  |  |  |

2. Na otázku či chceme uložiť vykonané zmeny potvrdíme tlačítkom Áno

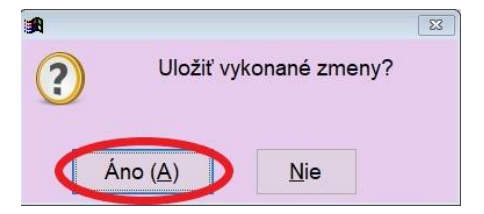

#### Kontrola správne vyplnených sadzieb v skladových kartách

1. Vstúpime do tabuľky Skladové karty Filter – Sadzba DPH

V hornom menu nad tabuľkou zvolíme funkciu:

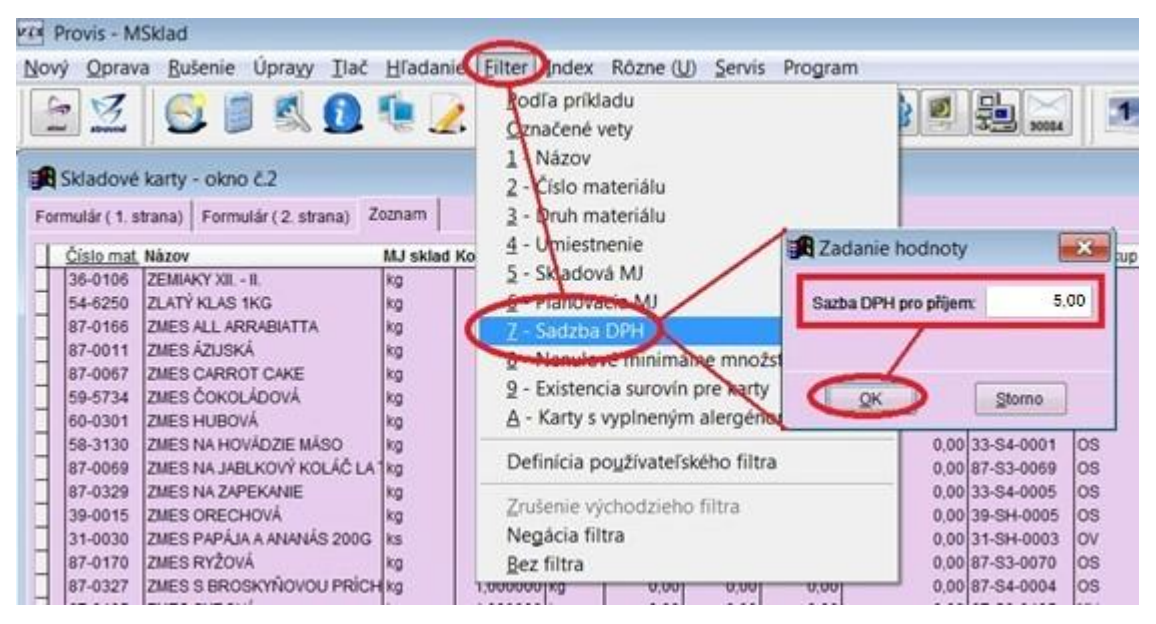

Vyplníme hodnotu napr. pre DPH 5% a potvrdíme tlačítko **OK**. Tým sa vyfiltrujú všetky skladové karty, ktoré majú vyplnenú hodnotu DPH 5%. Skontrolujeme si zoznam. Ak nájdeme kartu, o ktorej vieme, že patrí medzi skladové karty s inou sadzbou DPH, zmeníme sadzbu DPH pomocou funkcie **Oprava**.

| Číslo mat | Νάτον                    | MJ sklad | Koef MJ  | Minlán | Akt množ | Cena/M1 | Akticena | lednotková cena Číslo si |
|-----------|--------------------------|----------|----------|--------|----------|---------|----------|--------------------------|
| 66-2106   | BEZÉ                     | ka       | 1,000000 | ka     | 0.00     | 0.00    | 0.00     | 0.00 66-SH-              |
| 59-5733   | BIELA ČOKOLÁDA           | kg       | 1,000000 | kg     | 0.00     | 0.00    | 0.00     | 0.00 59-SH-              |
| 66-2103   | BIELKA VAJEČNÉ           | ks       | 1,000000 | ks     | 0,00     | 0,00    | 0,00     | 0,00 66-SH-              |
| 58-0562   | BOBKOVÝ LIST             | kg       | 1,000000 | kg     | 0,00     | 0,00    | 0,00     | 0,00 58-SR-              |
| 58-0509   | BOBKOVÝ LIST 15G         | ks       | 0,015000 | kg     |          | 0,00    |          | 0,00 58-SR-              |
| 58-3101   | BOBKOVÝ LIST V G         | g        | 1,000000 | g      |          | 0,00    |          | 0,00 58-SR-              |
| 38-0011   | BOLONSKÁ ZMES            | kg       | 1,000000 | kg     | 0,00     | 0,00    | 0,00     | 0,00 38-52-              |
| 46-0002   | BRAV. PLECE - BK         | kg       | 1,000000 | kg     | 0,00     | 0,00    | 0,00     | 0,00 50-SR-              |
| 46.0002   | BRAV STEUNO              | kg       | 1,000000 | kg     |          | 0,00    |          | 0,00 46-SR-              |
| 46-0004   | BRAVČ. PEČEŇ             | kg       | 1,000000 | kg     |          | 0,00    |          | 0,00 46-SR-              |
| 40-0005   | BRAVC.PLINCKU            | кд       | 1,000000 | kg     | 0,00     | 0,00    | 0,00     | 0,00 46-SR-              |
| 46-0006   | BRAVČOVE MÁSO            | kg       | 1,000000 | kg     | 0,00     | 0,00    | 0,00     | 0,00 46-SR-              |
| 46-0007   | BRAVČOVE STEHNO B. K.    | kg       | 1,000000 | kg     |          | 0,00    |          | 0,00 46-SR-              |
| 46-0008   | BRAVČOVÝ BÔČIK           | kg       | 1,000000 | kg     | 0,00     | 2,63    | 0,00     | 2,63 46-SR-              |
| 64-7066   | BRAVČOVÝ NÁREZ           | kg       | 1,000000 | kg     | 0,00     | 0,00    | 0,00     | 0,00 64-SH-              |
| 36-0003   | BROKOLICA ČERSTVÁ        | kg       | 1,000000 | kg     | 0,00     | 0,00    | 0,00     | 0,00 36-S1-I             |
| 70-5082   | BROKOLICA MRAZENÁ        | kg       | 1,000000 | kg     | 0,00     | 0,00    | 0,00     | 0,00 70-SH-              |
| 36-0004   | BROKOLICA OČIST.         | kg       | 1,000000 | kg     |          | 0,00    |          | 0,00 36-SR-              |
| 31-0033   | BROSKNE - ŠKOLSKÉ OVOCIE | kg       | 1,000000 | kg     |          |         |          | 31-SR-                   |
| 31-0022   | BROSKYNE                 | kg       | 1,000000 | kg     | 1,00     | 1,00    | 1,00     | 1,00 31-SR-              |

2. Zobrazí sa formulár, v ktorom zmeníme hodnoty v položkách **Sadzba DPH pre prijem** a **pre vydaj** na **novú hodnotu DPH**. Zmeny uložíme pomocou tlačítka **Uložiť**.

| Image: Provis- MSklad - Skladové karty - okno č.2.         Image: Provis- Msklad - Skladové karty - okno č.2.         Image: Provis- Mskladové karty - okno č.2.         Image: Provis- Mskladové karty - okno č.2.         Image: Provis- Mskladové karty - okno č.2.         Image: Provis- Provis- Mskladové karty - okno č.2.         Image: Provis- Provis- Provis- Provis- Provis- Provis- Provis- Provis- Provis- Provis- Provis- Provis- Provis- Provis- Provis- Provis- Provis- Provis- Provis- Provis- Pr | - 0 × |
|----------------------------------------------------------------------------------------------------|-------|
| Oprava vety ( 1. strana) Oprava vety ( 2. strana) Zoznam                                                                                                    |       |
| Názov : BRAVČOVÉ KARÉ Číslo : 46-0002 Druh materiálu : 46 Bravčové Použité : Ano Kód CPV : 15113000-3 Bravčové mäso Umiestnenie :                                                                                                    |       |
| Sadzba DPH pre príjem : 5,00 pre výdaj : 5,00                                                                                                    |       |
| MJ skladová : kg =Koef: 1,00000 * MJ plán.: kg                                                                                                    |       |
| Číslo sur.: 46-S8-0002  Zaokrúhlenie : 0,000                                                                                                    |       |
| MJ pl. sur.: kg Sp.zaokr. : Nahor v<br>Nutričná hodnota : Bravčové stehno a koler 🕨 🕓                                                                                                    |       |
| Poznámka : Kód nutr. hodnôt : 46-S8-0002 🕨 🐲                                                                                                    |       |
| Nutri-Score: V Koef. : 0,000                                                                                                    |       |
| Alergény :                                                                                                    |       |
| Akt. množstvo : 0,00                                                                                                    |       |
| Jednotková cena : 0,00                                                                                                    |       |
| Zapísal : Dátum zápisu : Čas zápisu :                                                                                                    |       |
|                                                                                                    | Návod |

- 3. Takto postupne prejdeme všetky sadby DPH a postupne opravíme všetky požadované skladové karty, pri ktorých bola nastavená iná sadzba DPH.
- 4. Pokiaľ sme takto opravili sadzbu DPH na niektorých skladových kartách a máme príjemky či výdajky v roku 2025 vytvorené zo starou sadzbou, spustíme v tabuľke **Skladové karty** funkciu:

Rôzne – Aktualizácia prij. podľa skl. kariet

| Provis - N                                                                                        | ISklad                                                                                                    |                                                    |                                                                                  |                                             |                                                                                                    |       |
|---------------------------------------------------------------------------------------------------|----------------------------------------------------------------------------------------------------|----------------------------------------------------|----------------------------------------------------------------------------------|---------------------------------------------|----------------------------------------------------------------------------------------------------|-------|
| Nový Oprav                                                                                        | va <u>R</u> ušenie Úpra <u>v</u> y <u>T</u> lač                                                                                          | <u>H</u> ľadan                                     | ie <u>F</u> ilter                                                                | Index                                       | Rôzne (U) Servis Program                                                                                                    |       |
| Skladové<br>Formulár (1. s                                                                        | karty - okno č.2<br>strana) Formulár (2. strana)                                                                                         | Zoznam                                             | 0                                                                                | DATA                                        | Aktualizy stav skladovej karty<br>Aktualizácia príj. podľa skl.kariet<br>Kópia skladovej karty<br>Editácia skladových kariet<br>Oprava názvu materiálu                                                            | •     |
| Číslo mat<br>46-0002<br>46-0003<br>46-0003<br>46-0004<br>46-0005<br>46-0006<br>46-0006<br>46-0007 | Názov<br>BRAV. KARÉ B. K.<br>BRAV. PLECE - BK<br>BRAV. STEHNO<br>BRAVČ. PEČEŇ<br>BRAVČ.PLIECKO<br>BRAVČOVÉ MĀSO<br>BRAVČOVÉ STEHNO B. K. | MJ sklad<br>kg<br>kg<br>kg<br>kg<br>kg<br>kg<br>kg | Koef. MJ<br>1,000000<br>1,000000<br>1,000000<br>1,000000<br>1,000000<br>1,000000 | MJ plán<br>kg<br>kg<br>kg<br>kg<br>kg<br>kg | Doplnenie sadzby DPH pre výdaj<br>Zmena sadzieb DPH<br>Export skladových kariet<br>Vygen.kariet pre suroviny bez skl.k<br>Automat. vypĺňanie hodnôt SK<br>Automatické vypĺňanie alergénov<br>Karty a ich alergény | < III |
| 46-0008<br>64-7066                                                                                | BRAVCOVÝ BOČÍK<br>BRAVČOVÝ NÁREZ                                                                                                    | kg<br>kg                                           | 1,000000<br>1,000000                                                             | kg<br>kg                                    | <u>N</u> astavenia východzích hodnôt<br>Nastavenie kontrol <u>f</u> ormulára                                                                                                    |       |

Dátum uverejnenia 01.01.2025

Zobrazí sa okno, kde vyplníme hodnoty podľa obrázku a potvrdíme tlačítko **OK**.

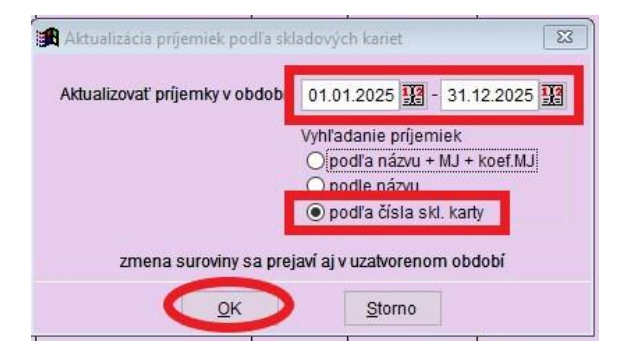